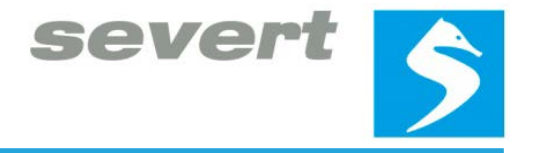

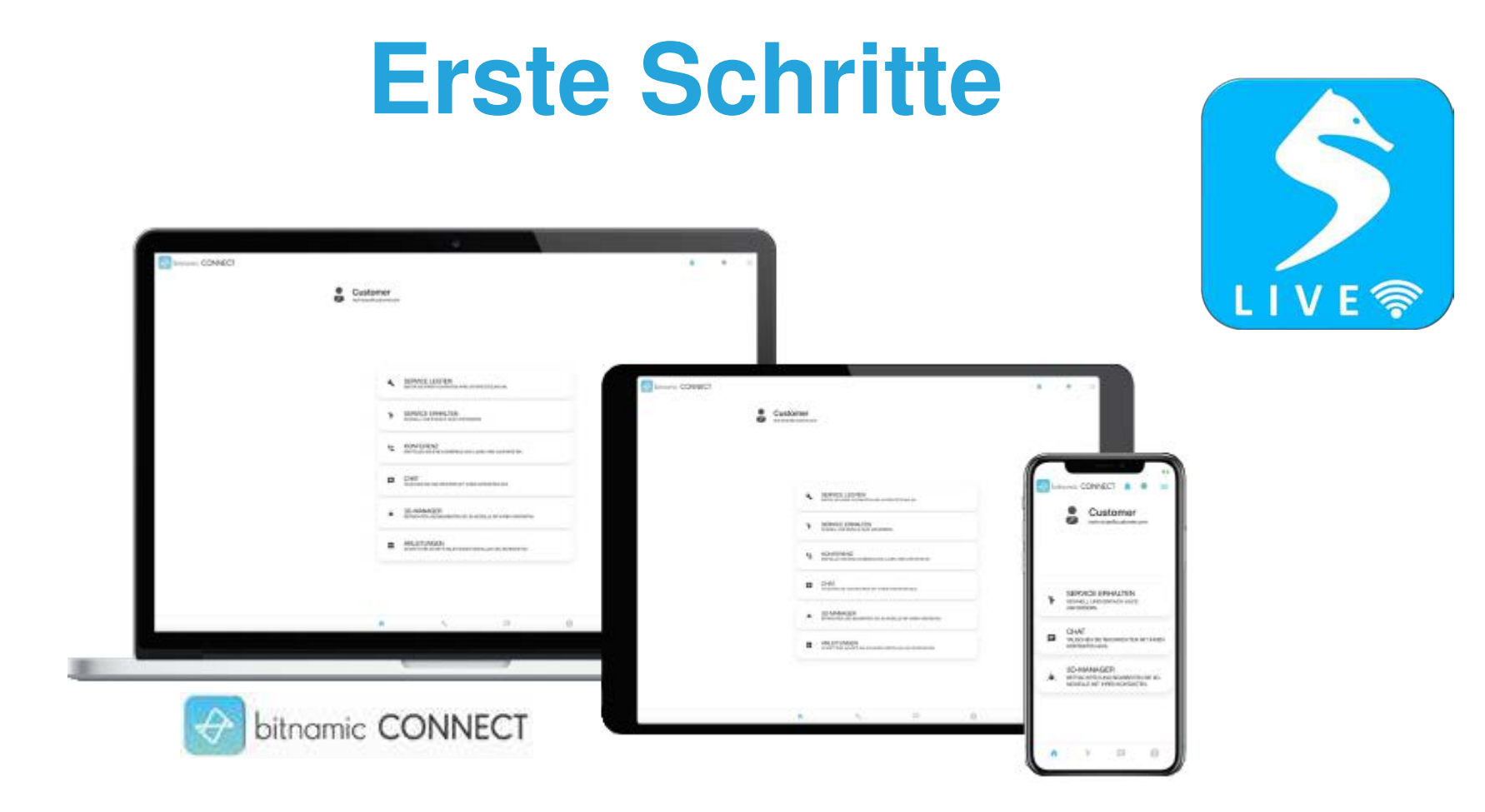

## Wilhelm Severt Maschinenbau GmbH

2021

bitnamic CONNECT jetzt herunterladen

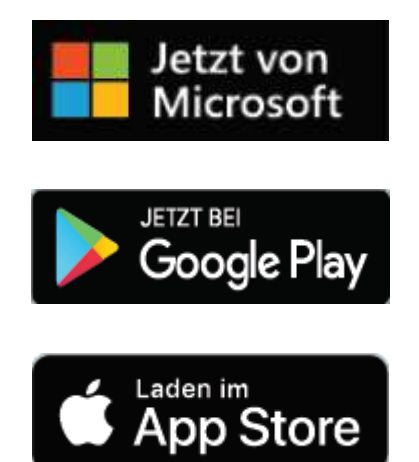

1. Laden und installieren Sie die Service App bitnamic CONNECT auf Ihrem Smartphone, Tablet, Laptop oder Desktop.

severt ≶

## **2** Verbindung zu einem Experten aufbauen

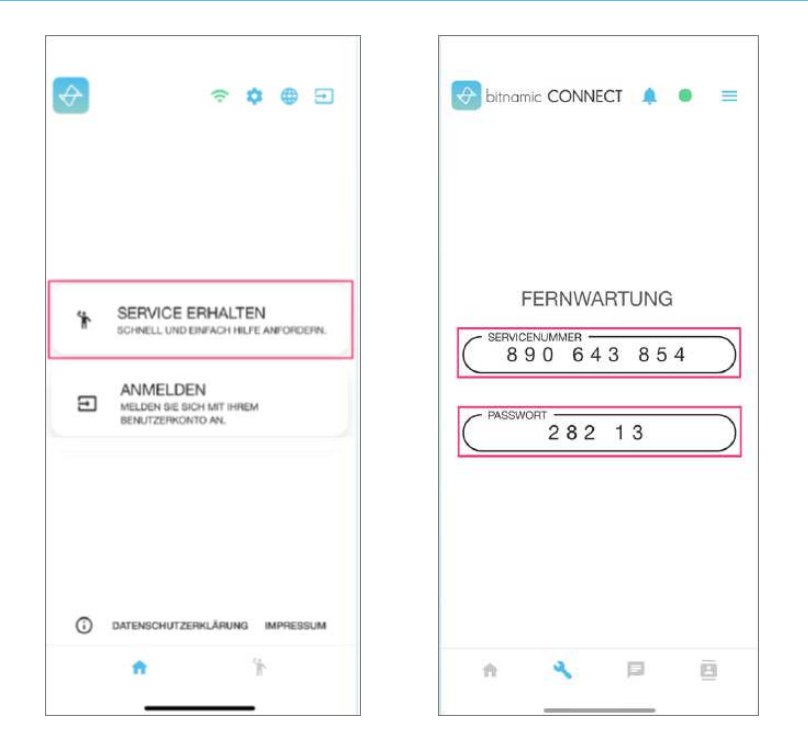

- 1. Öffnen Sie die Service App bitnamic CONNECT auf Ihrem Smartphone, Tablet, Laptop oder Desktop. Klicken Sie auf SERVICE ERHALTEN.
- 2. Teilen Sie dem Severt Experten Ihre Servicenummer sowie Ihr Passwort mit.

Alternativ:

3. Öffnen Sie den Link, welchen Sie von Ihrem Experten erhalten haben.

## **3** Interaktive Videokonferenz

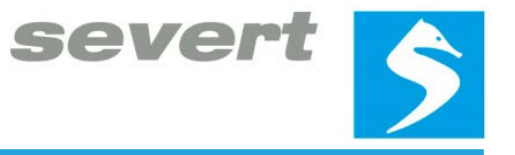

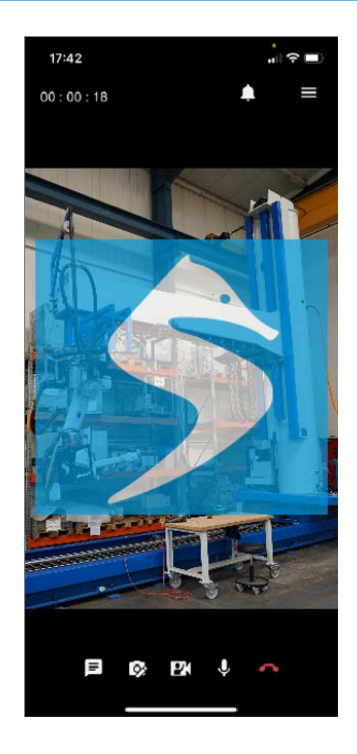

1. Es wird eine interaktive Videokonferenz zwischen Ihnen und dem Severt Experten eröffnet. Sie können nun gemeinsam bestehende Probleme in Service und Wartung beheben.

## Kontakt

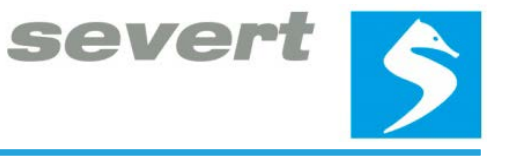

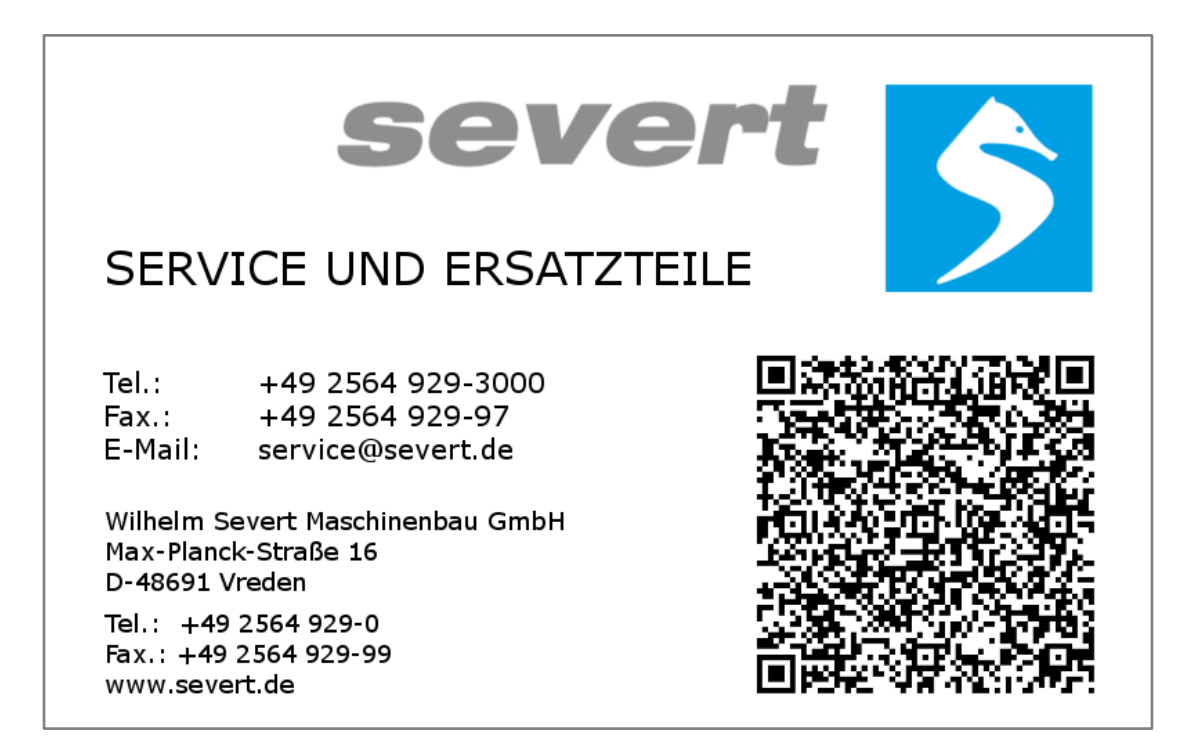